## 配送状況の確認方法

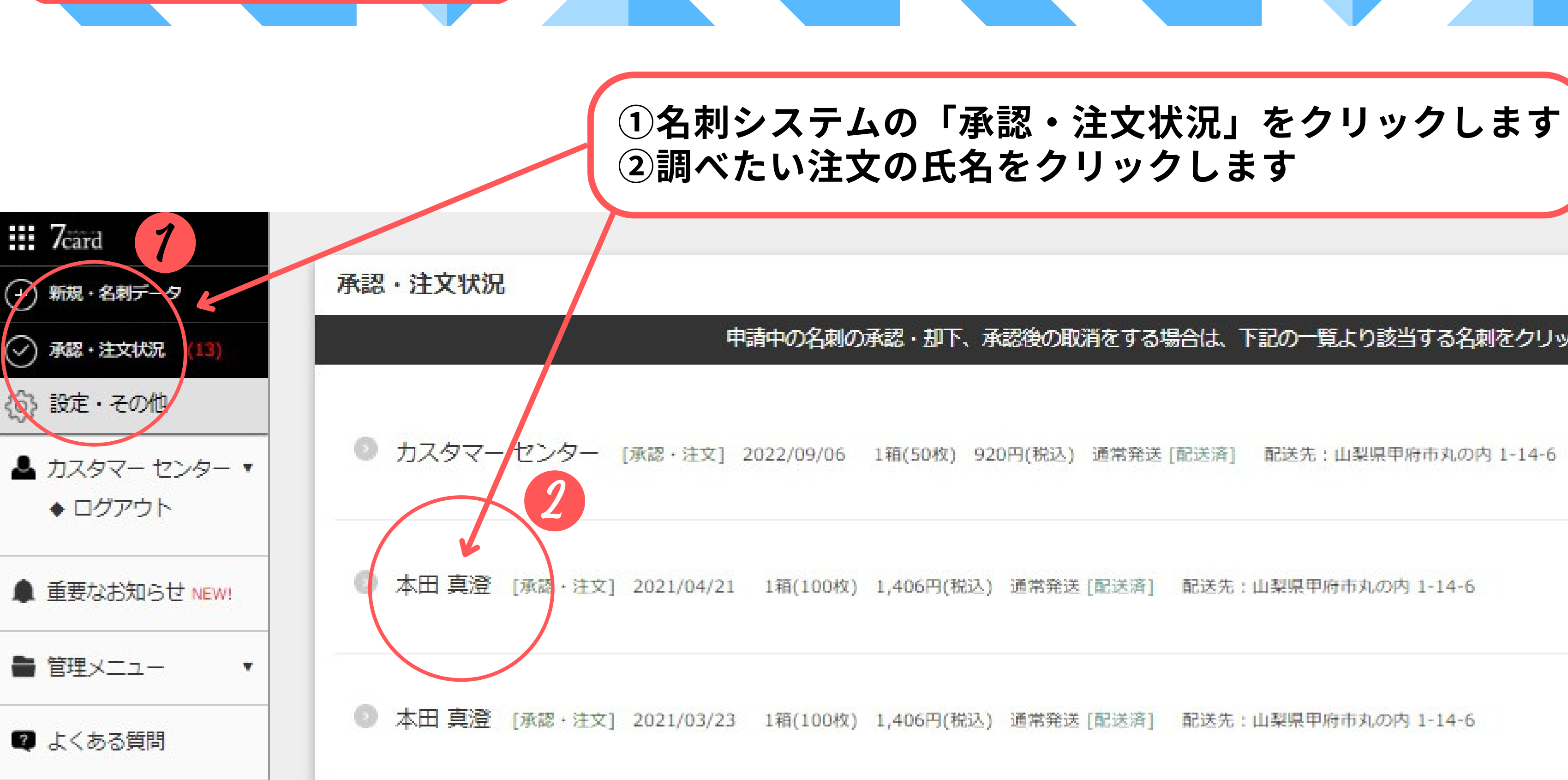

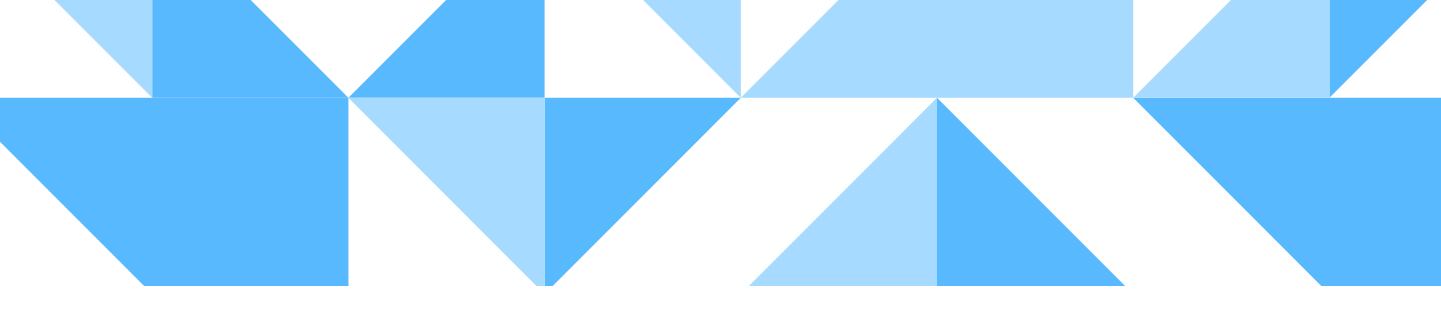

### 申請中の名刺の承認・却下、承認後の取消をする場合は、下記の一覧より該当する名刺をクリックしてください。

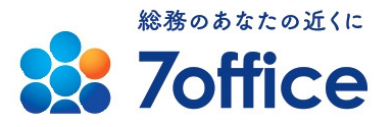

# 配送状況の確認方法

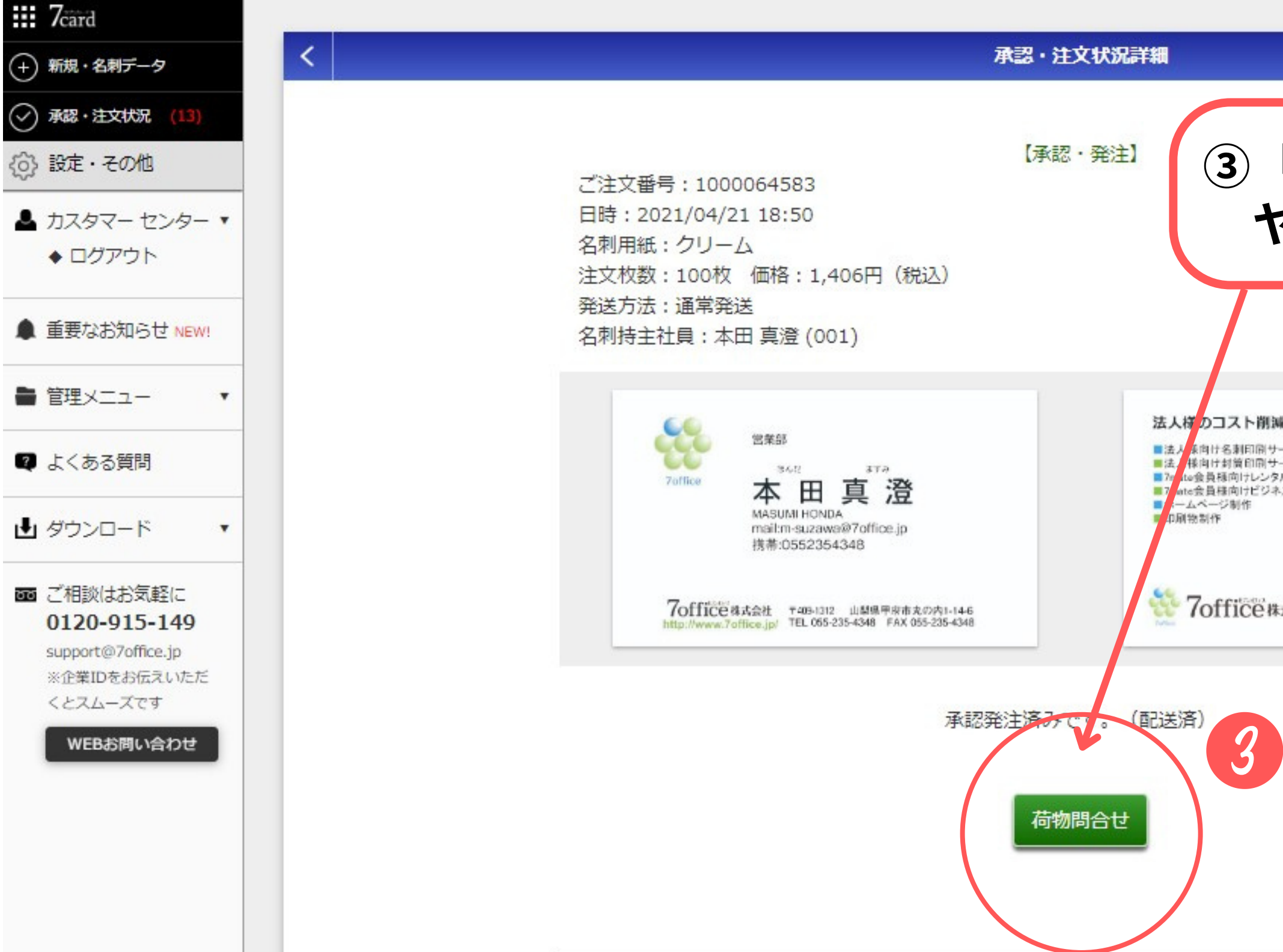

### ③「荷物問合せ」をクリックして、 ヤマト運輸様のページに移動します

法人様のコスト削減&効率アップを支援します

法人 条向け名刺印刷サービス[7card(セブンカード)]
法 (検向け封算印刷サービス[7封筒(セブンふうとう)]
7c (te会員移向けレンタルサーバーサービス[7carvar]
7 ate会員移向けビジネス支援サービス
パームページ制作

7office株式会社 http://www.7office.jp/

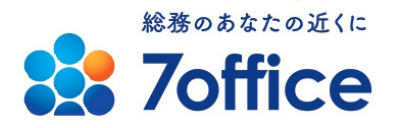

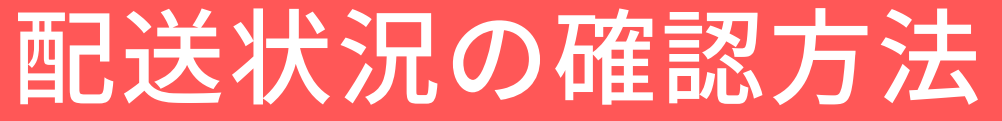

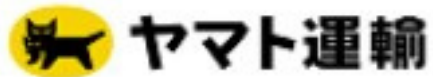

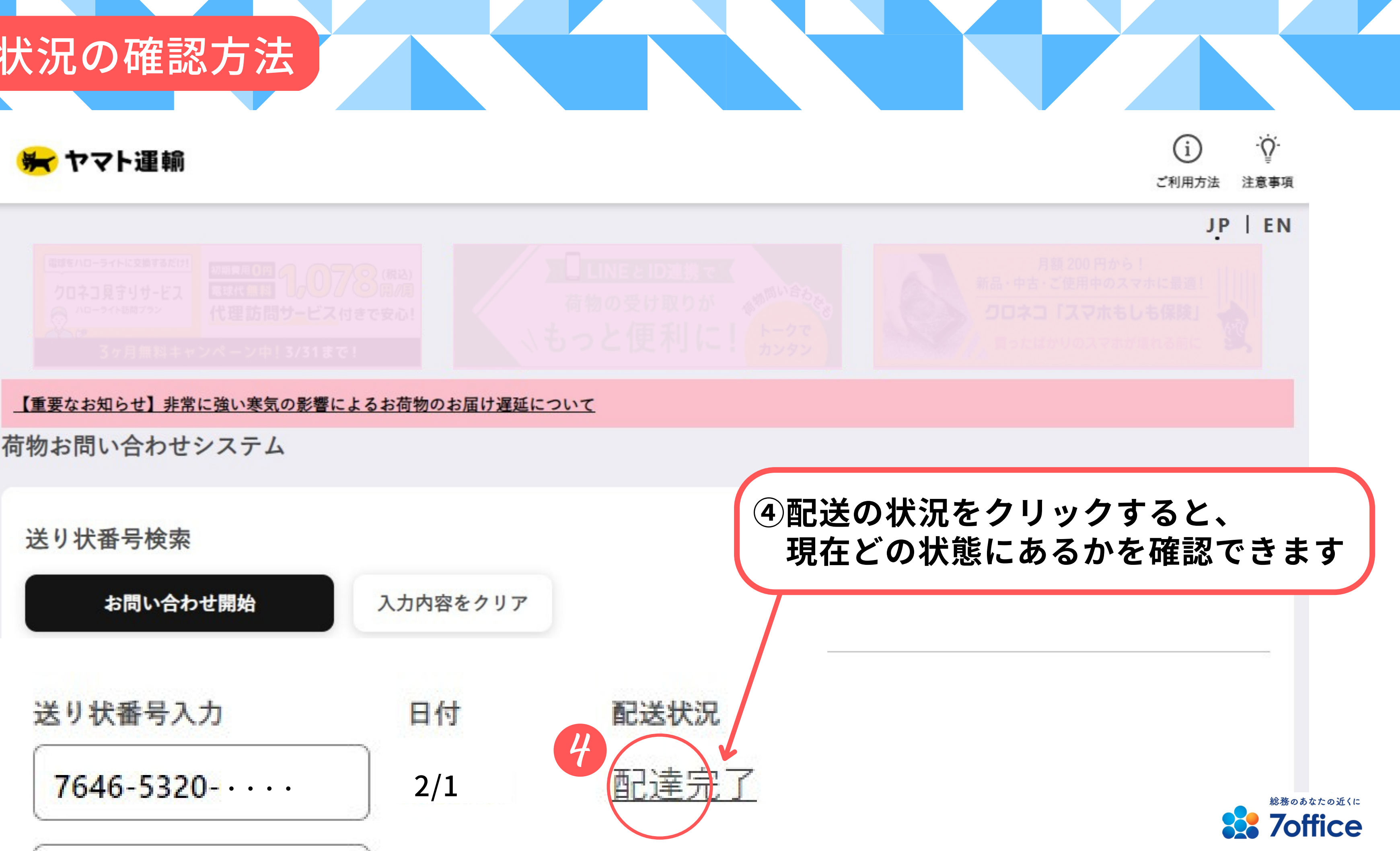